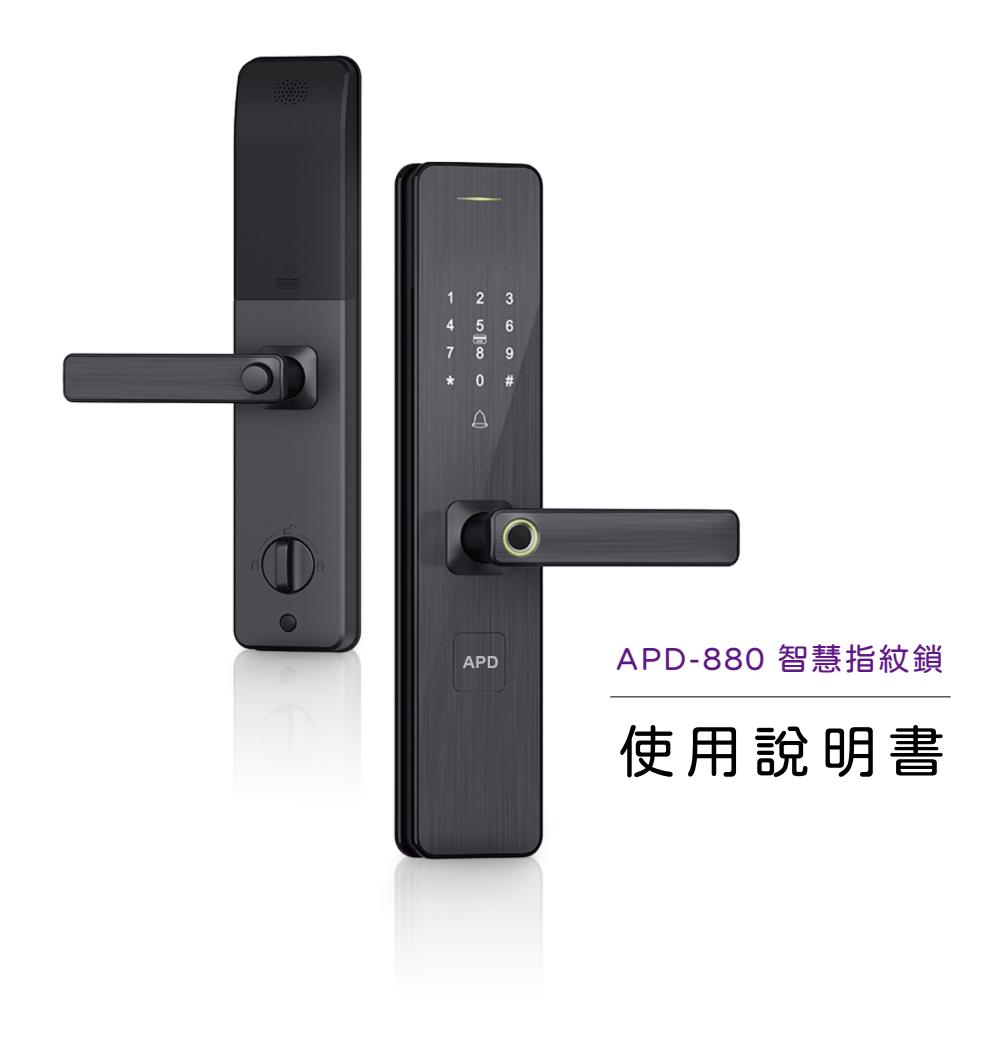

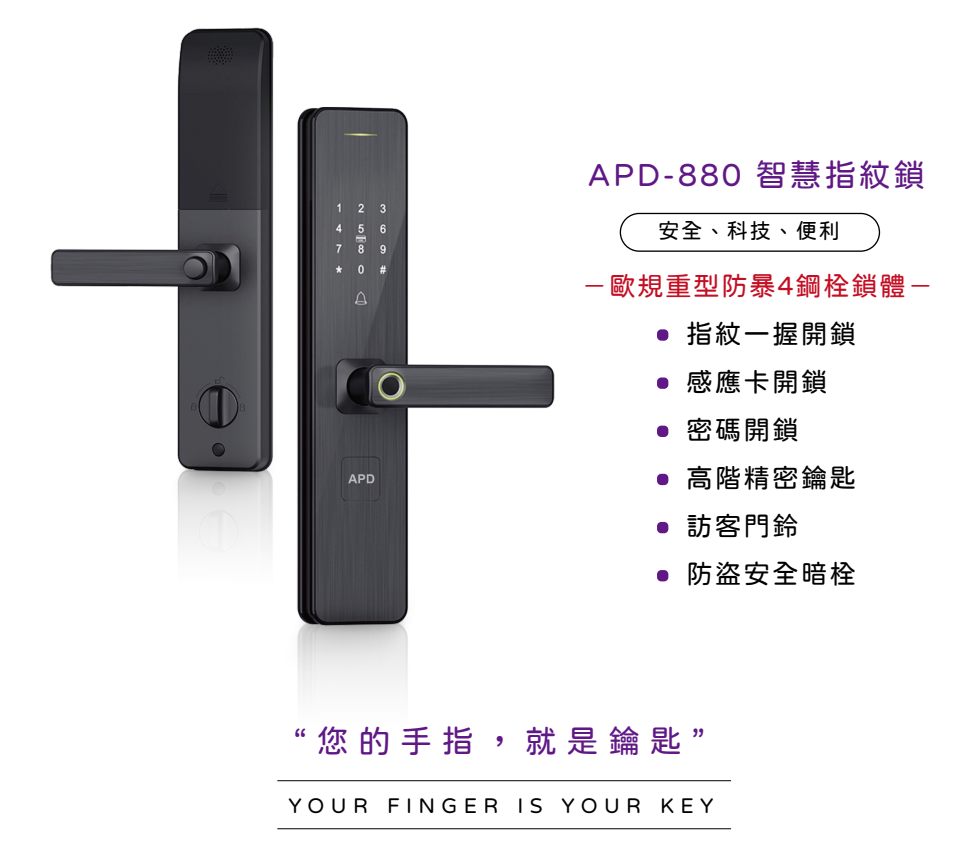

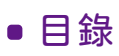

| 功能 | 鍵說 | 明 | •           | • | • | • | • | • | • | • | • | • | • | • | • | • | • | • | • | • | • ( | 02 |
|----|----|---|-------------|---|---|---|---|---|---|---|---|---|---|---|---|---|---|---|---|---|-----|----|
| 設定 | 說明 | • | •           | • | • | • | • | • | • | • | • | • | • | • | • | • | • | • | • | • | • ( | 03 |
|    | 設定 | 管 | 理           | 者 | 密 | 碼 | • | • | • | • | • | • | • | • | • | • | • | • | • | • | • ( | 23 |
|    | 設定 | 管 | 理           | • | • | • | • | • | • | • | • | • | • | • | • | • | • | • | • | • | • ( | 23 |
|    | 設定 | 開 | 門           | 指 | 紋 | • | • | • | • | • | • | • | • | • | • | • | • | • | • | • | • ( | 24 |
|    | 設定 | 開 | 門           | 密 | 碼 | • | • | • | • | • | • | • | • | • | • | • | • | • | • | • | • ( | 25 |
|    | 設定 | 開 | <b>۴</b> 9: | 感 | 應 | 桛 | • | • | • | • | • | • | • | • | • | • | • | • | • | • | • ( | 25 |
|    | 修改 | 管 | 理           | 者 | 密 | 碼 | • | • | • | • | • | • | • | • | • | • | • | • | • | • | • ( | 25 |
|    | 刪除 | 開 | 鎖           | 用 | 戶 | • | • | • | • | • | • | • | • | • | • | • | • | • | • | • | • ( | 26 |
|    | 特殊 | 設 | 定           | • | • | • | • | • | • | • | • | • | • | • | • | • | • | • | • | • | • ( | 26 |
|    | 設定 | 通 | 道           | 常 | 開 | 模 | 式 | • | • | • | • | • | • | • | • | • | • | • | • | • | • ( | 26 |
|    | 恢復 | 成 | 出           | 廠 | 狀 | 態 | • | • | • | • | • | • | • | • | • | • | • | • | • | • | • ( | 27 |
|    | 溫馨 | 提 | 醒           | • | • | • | • | • | • | • | • | • | • | • | • | • | • | • | • | • | • ( | 27 |
| 開鎖 | 操作 | 說 | 明           | • | • | • | • | • | • | • | • | • | • | • | • | • | • | • | • | • | • ( | 80 |
|    | 開鎖 | • | •           | • | • | • | • | • | • | • | • | • | • | • | • | • | • | • | • | • | • ( | 28 |
|    | 其他 | 功 | 能           | 使 | 用 | 說 | 明 | • | • | • | • | • | • | • | • | • | • | • | • | • | • ( | 28 |

### • 功能鍵說明

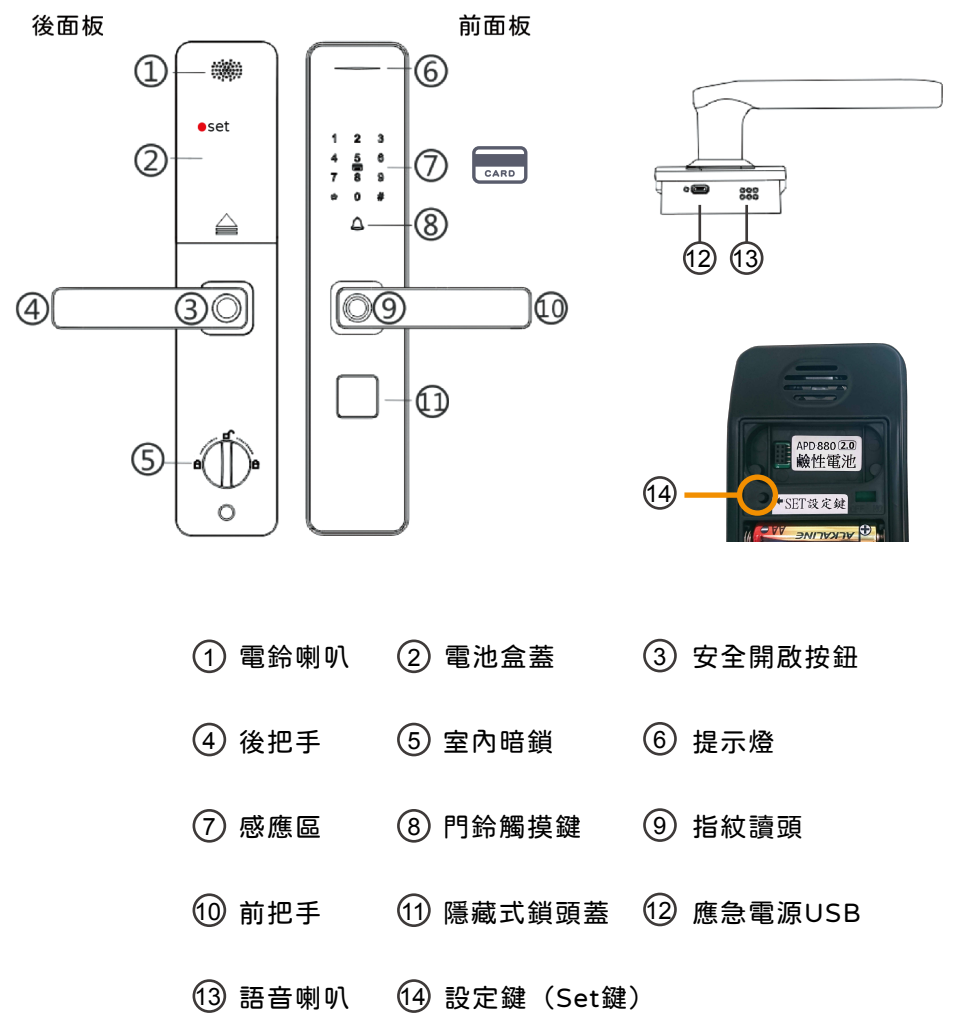

※設定鍵在電池盒蓋內電池槽左上方

### • 設定說明

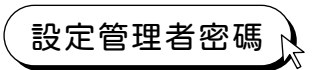

按下設定鍵 → 設定管理者密碼 (6位數) → 按下 # 鍵確認→ 再次輸入管理者 密碼 (6位數) → 按下 # 鍵確認 → 設定完成

初始狀態時會先提醒"您的鎖沒有用戶註冊",按設定鍵登入管理員訊息(密碼)

- (1) 管理者密碼共可以設定3組,最少需設定一組管理者密碼(6位數)。
- (2) 管理者密碼用於後台設定管理、添加或刪除用戶設定。
- (3) 設定完成後,可按\*鍵返回到主選單,或按2次\*鍵退出設定。

※管理者密碼為最高權限,也是後台管理的通關密碼 用於增加或刪除以及功能設定。然而開門密碼,單純只能開門。

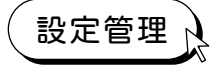

按下設定鍵 → 輸入管理者密碼 (6位數) → 按下#鍵確認 → 進入主選單

- (1)加入指紋 (4)修改管理者密碼
- 2 加入密碼 5 刪除開鎖用戶
  - 3)加入感應卡片 (6)特殊設定

※進行任何設定前都要按Set鍵(設定鍵)

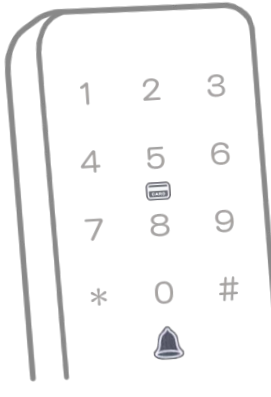

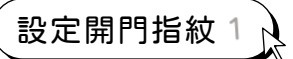

按下設定鍵 → 輸入管理者密碼 (6位數) → 按下#鍵確認 → 1 加入指紋 → 將手指貼合於辨識讀頭 (設定完變綠燈) → 重複貼合4次進行設定

→ 設定完成 ※若是指紋建檔少,可能會因為安全機制精準比對,不給予開啟。

- (1) 依個人因素,指紋、紋路深淺都有所不同,建議可輸入多個手指, 或同一手指輸入多次。
- (2) 建議同一手指,同一個位置連續設定,增加資料庫記憶建檔、 精準分析、大容量可設定120組指紋。
- (3) 設定完成後,可按\*鍵返回到主選單,或按2次\*鍵退出設定。
- (4) 使用指紋開鎖時,請與設定輸入的角度和接觸面相同,才是正確的 精準判讀(活體光圈指紋辨識)。

※每組指紋設定時,同一個手指接觸感應光圈,以不同角度與位置變換, 增加分析精準度。(()圈內為指紋感應區。)

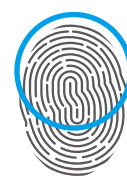

前x4

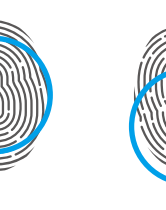

後x4

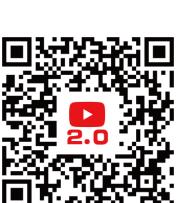

太用 待

2秒 カ 會 再 使 .放開 指 紋變 印

手 指

自然貼合

形

《大容量》

建議同一根手指 連續同一個位子感應4次 【4次為一組】 ◎資料建檔更齊全、更靈敏 🚖 建議左,右手指最少各設定 12次以上,4次一組 才是最佳建檔。

※若是指紋建檔少,可能會因為安全機制,精準比對,不給予開啟。

指紋教學影片

中x4

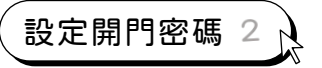

按下設定鍵 → 輸入管理者密碼 (6位數) → 按下#鍵確認 → 2 加入密碼 → 設定密碼 (6位數) → 按下#鍵確認 → 再次輸入密碼 (6位數) → 按下 #鍵確認 → 設定完成

(1) 設定完成後,可按\*鍵返回到主選單,或按2次\*鍵退出設定。

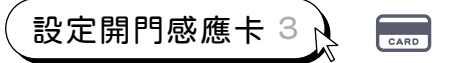

按下設定鍵 → 輸入管理者密碼 (6位數) → 按下#鍵確認 → 3 加入感應 卡片 → 將卡片靠近感應區 (可連續感應輸入增加) → 設定完成

(1) 設定完成後,可按\*鍵返回到主選單,或按2次\*鍵退出設定。

修改管理者密碼 4

按下設定鍵 → 輸入管理者密碼 (6位數) → 按下#鍵確認 → 4 修改管理 者密碼 → 設定新管理者密碼 (6位數) → 按下#鍵確認 → 再次輸入密碼 (6位數) → 按下#鍵確認 → 設定完成

(1) 修改管理者密碼,請依語音提示操作。

注意:一但修改過後,之前所設定的管理者密碼將會全數被覆蓋解除。

(2) 新管理者密碼共可以設定3組,替代修改原本1~3號位置。

(3) 設定完成後,可按\*鍵返回到主選單,或按2次\*鍵退出設定。

## 刪除開鎖用戶 5

按下設定鍵 → 輸入管理者密碼 (6位數) → 按下#鍵確認 → 5 刪除開鎖用戶 → 1 刪除單個編號用戶 → 輸入編號 (3位數) → 按下#鍵確認 → 刪除完成

- → 2 刪除全部指紋 → 按下#鍵確認 → 刪除完成
- → 3 刪除全部密碼 → 按下#鍵確認 → 刪除完成
- → 4 刪除全部感應卡片 → 按下#鍵確認 → 刪除完成

(1) 設定完成後,可按\*鍵返回到主選單,或按2次\*鍵退出設定。

特殊設定 6

按下設定鍵 → 輸入管理者密碼 (6位數) → 按下#鍵確認 → 6 特殊設定

- →1 雙重認證開門 →1 開啟 / 2 關閉 → 設定完成
- → 2 語音音量調整 → 4 減少 / 6 增加 → 設定完成
- → 3 一次性密碼 → 設定密碼 (6位數) → 按下 # 鍵確認 → 再次輸入密碼 (6位數) → 按下 # 鍵確認 → 設定完成
- → 4 歡迎回家的開門語音 → 1 打開 / 2 關閉 → 設定完成

(1) 設定完成後,可按\*鍵返回到主選單,或按2次\*鍵退出設定。

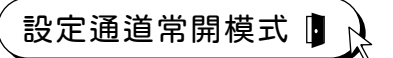

適合公開場合、宴會、搬家、施工、上班,任何人隨意進出。

一般密碼與指紋不能開常開模式,進出門時可直接喚醒面板輸入設定。

#### ▶ 輸入管理者密碼 → 按 # 鍵確認 →待螢幕面板數字閃爍完畢

開啟 出現\*鍵時 → 按下\*鍵 → 1 常開模式 → 1 啟用

按#鍵 → 輸入管理者密碼 → #鍵確認 → 待螢幕面板數字閃爍完畢
圖閉 出現\*鍵時 → 按下\*鍵 → 1 常開模式 → 2 取消

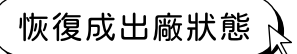

長按設定鍵8秒,系統進入初始化,之前的資料將會全部清除。 ※注意:非必要請勿設定。

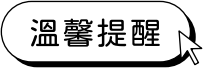

- (1) 為保持產品使用穩定性,建議使用:大廠牌鹼性3號電池。
- (2) 此產品為安全性極高的科技產品,因此一般鎖匠也無法開啟, 故請白行預留開門卡及鑰匙,以備不時之需。
- (3) 當進門發現沒電時,室外座下方底部,有應急電源接頭 micro (USB), 以備不時之需。
- (4) 為防止不肖劣質品導致產品故障,如需新增感應卡片及鑰匙, 請至原廠新增、配製 (客服專線:0800-777-181)。

※親切的提醒您:電池建議一年更換一次。 請使用三號 ※更換電池...原本已輸入的指紋.密碼.卡片.記憶依舊仍在.保持不變。

### 電子鎖電池小知識

O:電子鎖換新電池,但時常出現異常, 或是有漏液情況,是不是電子鎖的問題?

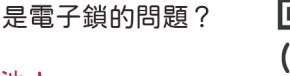

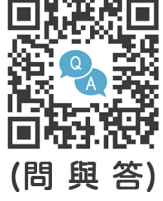

A:電子鎖只能使用鹼性電池!

『請選擇大廠牌鹼性電池』

碳鋅電池與電子鎖的電流不相符,會損壞電子鎖!

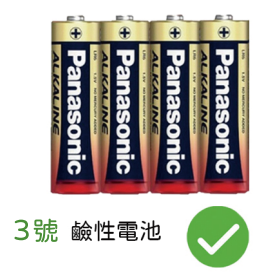

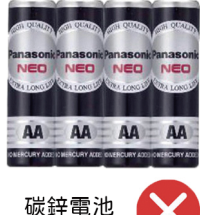

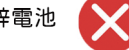

### ● 開鎖操作說明

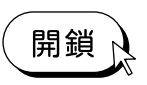

指紋開鎖 將手指放在辨識讀頭,當把手辨識讀頭亮綠燈時, 下壓把手開門。

密碼開鎖 輕觸面板喚醒門鎖,輸入開門的6位數字密碼後,按下#鍵 確認,下壓把手開門。密碼開門可於密碼的前後,任意添加 虛幻模糊密碼,加強防盜偷窺安全性。

卡片開鎖 | 將感應卡片靠近面板中央的感應區 🔜,下壓把手開門。

鑰匙開鎖 將把手下方四方形鑰匙隱藏蓋,以手指按壓右上方的角落, 然後左下方會翹起來,將它勾拉起來,以逆時鐘方向轉動, 再插入鑰匙開門。

其他功能使用說明

快速上鎖

關門一秒,馬達驅動立即上鎖, 也可加強安全,把手反向上提, 可快速多段上鎖。

暗鎖) 等於傳統門栓 \_\_\_\_\_ 位於室內把手的最下方,一但

上鎖後,室外即無法開啟。

室內門把安全鈕

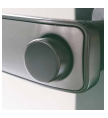

開門時,需按下安全按鈕再下壓 把手開門。

USB 緊急外部供電

萬一遇到電池沒電的情況,可以使 用隨身充電器做緊急供電、開門。

#### APD-880 智慧指紋鎖

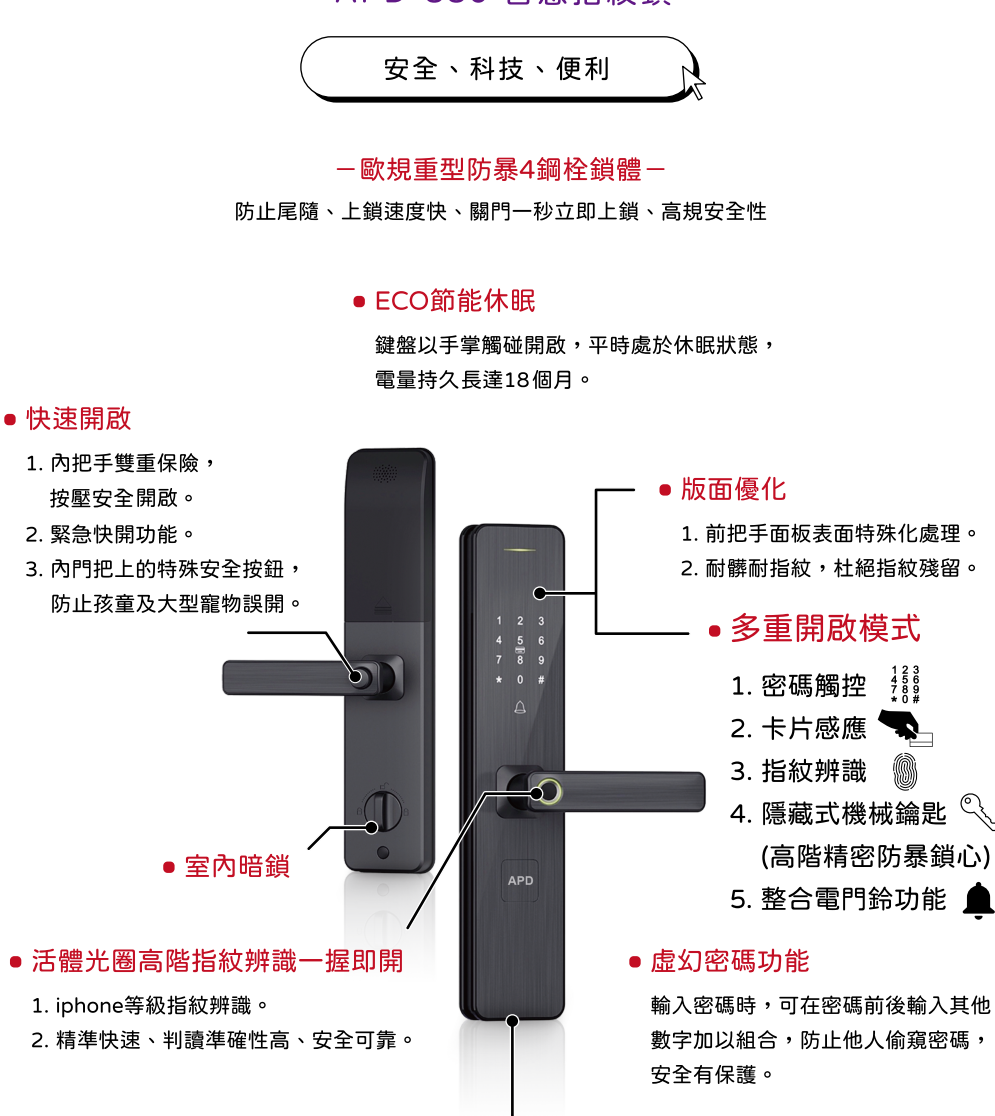

#### 全中文語音導引設定

- 便利性增加用戶及註銷用戶,輕鬆註銷 遺失卡片,使卡片失效。
- 2. 管理者密碼可設定3組 (6位數#)。
- 使用者密碼可設定500組(指紋、密碼、 卡片),大容量可設定120組指紋。
- 入侵、破壞警報功能

當有人試圖、強行破壞門鎖自動發出警報聲, 並短暫關閉密碼、指紋、卡片提高安全,連續 指紋及密碼輸入5次錯誤,鍵盤鎖定95秒。

● USB緊急外部供電

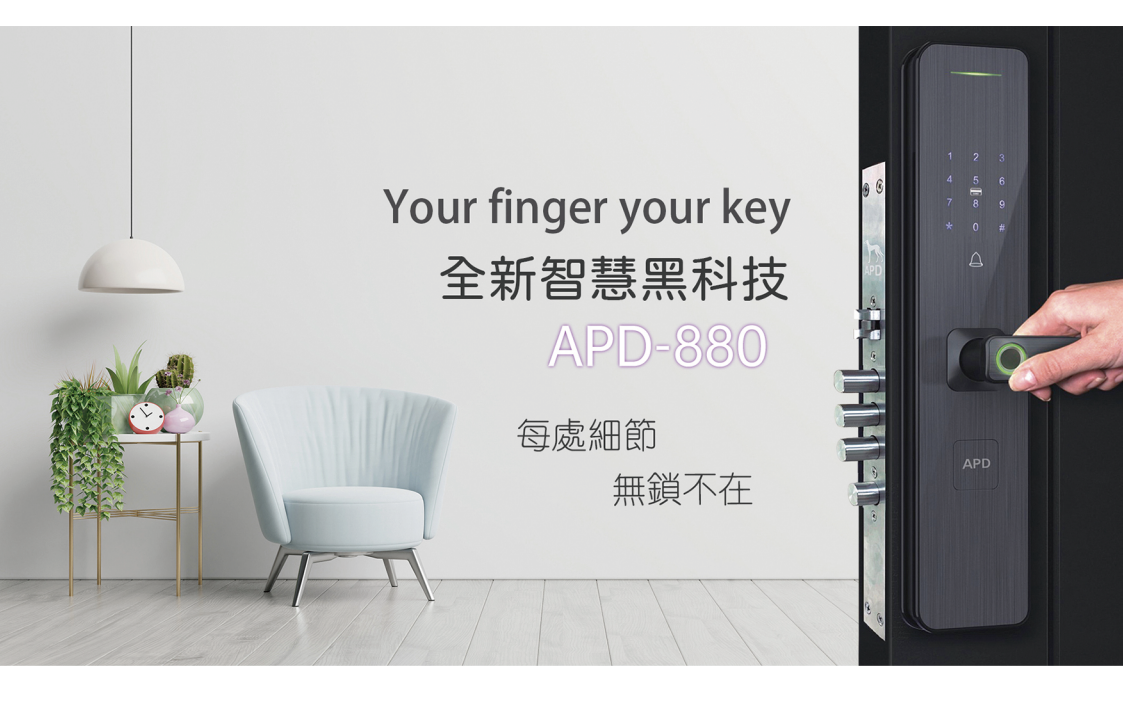

客服專線:0800-777-181 客服信箱:iseoioi@iseoioi.com.tw 連絡地址:24355 新北市泰山區明志路三段478號3樓之一

www.iseoioi.com.tw

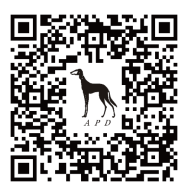